## Generate a new license key

SQL Diagnostic Manager provides a new self-service licensing model that allows you to generate new license keys by logging in to the IDERA Customer Portal or by using the license manager utility.

## Log in the IDERA Customer portal and generate a new license key

To generate a new license key:

1. Open the License Keys window by selecting Help > Manage Licenses from the Toolbar menu, and click Generate License Keys.

|                                                   | License Keys                                              |                                                                                                    |                                    |                                    |                       |  |
|---------------------------------------------------|-----------------------------------------------------------|----------------------------------------------------------------------------------------------------|------------------------------------|------------------------------------|-----------------------|--|
| Current keys                                      |                                                           |                                                                                                    |                                    |                                    |                       |  |
| Туре                                              | Servers                                                   | Expires                                                                                                 | Error                              | Key                                |                       |  |
| Trial                                             | 15                                                        | 12/21/2017                                                                                              |                                    | A4R4B-JNY4M-3A                     | GNL-CJPCF-JXLY66      |  |
| Remove<br>Total license                           | Re<br>ed servers = 15                                     | iresh                                                                                                   |                                    |                                    |                       |  |
| New key<br>When reque                             | sting new keys                                            | for this installation, s                                                                                | specify "W                         | /IN-Q3OBD24R234"                   | as the license scope. |  |
| Generate Lice<br>Click here to r<br>Idera Custome | ense Keys<br>nanage monito<br>er Portal                   | red SQL Servers                                                                                         | icenses                            | В                                  | uy Now Close          |  |
| n the Manage                                      | TICENSES WII                                              |                                                                                                    |                                    |                                    |                       |  |
| n the Manage                                      | LICENSES WI                                               | Idera - Li                                                                                              | cense Ma                           | nager 2.0                          |                       |  |
| n the Manage<br>Manage License                    | es View Licen                                             | Idera - Lio<br>ses Register Product                                                                     | cense Ma<br>Help                   | nager 2.0                          |                       |  |
| n the Manage                                      | es View Licen                                             | Idera - Lio<br>ses Register Product<br><u>Manac</u><br>emove Selected                                   | cense Ma<br>Help<br><b>ge Lice</b> | nager 2.0<br><u>nses</u>           |                       |  |
| n the Manage<br>Manage License<br>Refresh Select  | es View Licen                                             | Idera - Lio<br>ses Register Product<br><u>Manac</u><br>emove Selected<br>Status                         | cense Ma<br>: Help<br>ge Lice      | nager 2.0<br>nses                  | Licenses Used         |  |
| n the Manage<br>Manage License<br>Refresh Select  | es View Licen<br>ted XR R<br>Product Name<br>QLdm-win-q30 | Idera - Lio<br>ses Register Product<br><u>Manac</u><br>emove Selected<br>Status<br>Credentials Required | cense Ma<br>Help<br><b>ge Lice</b> | nager 2.0<br><b>nses</b><br>censes | Licenses Used         |  |

3. On the Login to the IDERA Customer Portal window, type your email address in the corresponding space.

4. Enter your password in the appropriate space.

5. Click Log in and follow the instructions in the IDERA Customer Portal.

## Use the license manager utility and generate a new license

To generate a new license key:

- 1. Open the License Keys window by selecting Help > Manage Licenses from the Toolbar menu, and click Generate License Keys.
- On the Manage Licenses window, click the Edit icon (
   On the Enter credentials to connect window, type your username in the appropriate space.
- Enter your password in the corresponding space.
   Select the authentication method by clicking the Windows button or the SQL button.
- 6. Click Log in and follow the instructions.

| License Manager Workaround                                                                                                    |                                                                                                    |                                                           |                                                            |              |                            |                |             |  |  |  |  |  |
|----------------------------------------------------------------------------------------------------|----------------------------------------------------------------------------------------------------|-----------------------------------------------------------|------------------------------------------------------------|--------------|----------------------------|----------------|-------------|--|--|--|--|--|
| SQL Diagnostic Manager version 10.0 is designed to integrate with License Manager 2.0, allowing for a self-service licensing model . However, an issue in the Generate License Keys link of the License Keys window fails to direct to License Manager. To solve this issue follow the steps below: |                                                                                                    |                                                           |                                                            |              |                            |                |             |  |  |  |  |  |
| To update the License Manager configuration file:                                                                                                    |                                                                                                    |                                                           |                                                            |              |                            |                |             |  |  |  |  |  |
| 1.                                                                                                    | Access the configura<br>Manager.                                                                                                    | tion file at: C∶∖Prog                                     | ram Files\Idera                                            | \Idera       | SQL diagnos                | stic manager\  | License     |  |  |  |  |  |
| 2.                                                                                                    | Right-click the Licer                                                                                                    | nse Manager Util                                          | ity.exe.config                                             | file to o    | pen.                       |                |             |  |  |  |  |  |
|                                                                                                    | License Manager                                                                                                    |                                                           |                                                            |              |                            |                |             |  |  |  |  |  |
|                                                                                                    | G V Idera + Idera + Id                                                                                                    | dera SQL diagnostic manager 🝷 Li                          | cense Manager                                              | ▼ ₩          | Search License Manage      | r 🔛            |             |  |  |  |  |  |
|                                                                                                    | Organize 🔻 🗾 Open 🔻                                                                                                    | New folder                                                |                                                            |              | 1-                         |                |             |  |  |  |  |  |
|                                                                                                    | Favorites                                                                                                    | Name ^                                                    | Date mod                                                   | lified       | Туре                       | Size           |             |  |  |  |  |  |
|                                                                                                    | Desktop                                                                                                    | License Manager Utility     License Manager Utility.ex    | 12/4/201<br>(e 12/9/201                                    | 5 3:06 AM    | Application<br>CONEIG File | 191 KB         |             |  |  |  |  |  |
|                                                                                                    | 🖳 Recent Places                                                                                                    | Nunit.framework.dll                                       | Open<br>Edit                                               | 8:06 AM      | Application extension      | 148 KB         |             |  |  |  |  |  |
|                                                                                                    | 詞 Libraries                                                                                                    | 🖭 nunit.framework                                         | Open with                                                  | 8:06 AM      | XML Document               | 571 KB         |             |  |  |  |  |  |
|                                                                                                    | Documents                                                                                                    | System.Data.SQLite.dll                                    | Restore previous versions                                  | 8:06 AM      | Application extension      | 945 KB         |             |  |  |  |  |  |
|                                                                                                    | Music     Pictures                                                                                                    | TracerX                                                   | Send to                                                    | 8:06 AM      | Application                | 373 KB<br>4 KB |             |  |  |  |  |  |
|                                                                                                    | Videos                                                                                                    | STracerX-Logger.dll                                       | Сору                                                       | 8:06 AM      | Application extension      | 128 KB         |             |  |  |  |  |  |
|                                                                                                    | 1 Computer                                                                                                    |                                                           | Create shortcut<br>Delete                                  |              |                            |                |             |  |  |  |  |  |
|                                                                                                    | 年 Network                                                                                                    |                                                           | Rename                                                     | -            |                            |                |             |  |  |  |  |  |
|                                                                                                    |                                                                                                    |                                                           | Properties                                                 |              |                            |                |             |  |  |  |  |  |
|                                                                                                    |                                                                                                    |                                                           |                                                            |              |                            |                |             |  |  |  |  |  |
|                                                                                                    |                                                                                                    |                                                           |                                                            |              |                            |                |             |  |  |  |  |  |
|                                                                                                    |                                                                                                    |                                                           |                                                            |              |                            |                |             |  |  |  |  |  |
|                                                                                                    |                                                                                                    |                                                           |                                                            |              |                            |                |             |  |  |  |  |  |
|                                                                                                    |                                                                                                    |                                                           |                                                            |              |                            |                |             |  |  |  |  |  |
|                                                                                                    | License Manage                                                                                                    | er Utility.exe Date modified: 12/9                        | 9/2015 5:29 PM Date cre                                    | ated: 12/4/2 | 2015 3:06 AM               |                |             |  |  |  |  |  |
| CONFIG File Size: 3.61 KB                                                                                                    |                                                                                                    |                                                           |                                                            |              |                            |                |             |  |  |  |  |  |
| 3.                                                                                                    | Update the tags under                                                                                                    | er appSettings to: <                                      | add key="Servic                                            | eUrl"        | value="https               | s://licensema  | nager.      |  |  |  |  |  |
|                                                                                                    | a.force.com/aper                                                                                                    | x/PortalForgotPa                                          | assword"/>.                                                | ∃у=∵ғо       | rgotPassword               | lori" value="  | nctp.//ider |  |  |  |  |  |
|                                                                                                    | License Manager Utility.exe - Note                                                                                                    | epad                                                      |                                                            |              |                            | -0×            |             |  |  |  |  |  |
|                                                                                                    | <pre></pre>                                                                                                    | ed before this point is pres                              | served when the log wraps.                                 | >            |                            | <u> </u>       |             |  |  |  |  |  |
| <pre><circularstarts12ekd value='100"/'> <!--- This specifies the number of seconds after opening the log file when circular logging begins if it hasn't already beg </ Output generated before this point is preserved when the log wraps--> </circularstarts12ekd></pre>                          |                                                                                                    |                                                           |                                                            |              |                            |                |             |  |  |  |  |  |
| This controls the application event logging performed by TracerX Events 1-100 are errors (e.g. the file can't be opened)                                                                                                    |                                                                                                    |                                                           |                                                            |              |                            |                |             |  |  |  |  |  |
|                                                                                                    | <pre>&lt;</pre>                                                                                                    |                                                           |                                                            |              |                            |                |             |  |  |  |  |  |
|                                                                                                    | Specify a Logger<br Child loggers who</td <td>element for each Logger ob<br/>se trace levels aren't expl</td> <td>ject whose TraceLevel you w<br/>licitly set will inherit th</td> <td>ant to set</td> <td>'s trace level&gt;</td> <td></td> <td></td>                                                                                                    | element for each Logger ob<br>se trace levels aren't expl | ject whose TraceLevel you w<br>licitly set will inherit th | ant to set   | 's trace level>            |                |             |  |  |  |  |  |
|                                                                                                    | Parent-child relationships are determined by the "dotted" substrings of the logger names,<br>much like C# namespaces<br>The "Root" logger is the ultimate ancestor of all loggers, other loggers will inherit the root                                                                                                    |                                                           |                                                            |              |                            |                |             |  |  |  |  |  |
|                                                                                                    | <pre><!-- trace level unless they are explicitly set here or programatially--> <logger name="Root"></logger></pre>                                                                                                    |                                                           |                                                            |              |                            |                |             |  |  |  |  |  |
|                                                                                                    |                                                                                                    |                                                           |                                                            |              |                            |                |             |  |  |  |  |  |
|                                                                                                    | <pre><uses setlings=""> </uses></pre> <dera.licensemanager.desktoputility.setlings> <setling name="RegisteredProducts" serializeas="String"> </setling></dera.licensemanager.desktoputility.setlings>                                                                                                    |                                                           |                                                            |              |                            |                |             |  |  |  |  |  |
|                                                                                                    | <pre><value></value>  </pre>                                                                                                    |                                                           |                                                            |              |                            |                |             |  |  |  |  |  |
|                                                                                                    | <pre>sandsettings<br/>sadd key="Serviceur1" value="https://idisglmaud0142.redhouse.hg/LMService/Service.svc/"/&gt;<br/>sadd key="Serviceur1" value="http://idisglmaud0142.redhouse.hg/LMService/Service.svc/"/&gt;<br/>sadd key="Serviceur1" value="http://idisglmaud0142.redhouse.hg/LMService/Service.svc/"/&gt;<br/>sadd key="Serviceur1" value="http://idisglmaud0142.redhouse.hg/LMService/Service.svc/"/&gt;<br/>sadd key="Serviceur1" value="http://idisglmaud0142.redhouse.hg/LMService/Service.svc/"/&gt;<br/>sadd key="Serviceur1" value="http://idisglmaud0142.redhouse.hg/LMService/Service.svc/"/&gt;<br/>sadd key="Serviceur1" value="https://idisglmaud0142.redhouse.hg/LMService/Service.svc/"/&gt;<br/>sadd key="Serviceur1" value="https://idisglmaud0142.redhouse.hg/LMService/Service.svc/"/&gt;<br/>sadd key="Serviceur1" value="https://idisglmaud0142.redhouse.hg/LMService/Service.svc/"/&gt;<br/>sadd key="Serviceur1" value="https://idisglmaud0142.redhouse.hg/LMService/Service.svc/"/&gt;<br/>sadd key="Serviceur1" value="https://idisglmaud0142.redhouse.hg/LMService/Service.svc/"/&gt;<br/>sadd key="Serviceur1" value="https://idisglmaud0142.redhouse.hg/LMService/Service.svc/"/&gt;<br/>sadd key="Serviceur1" value="https://idisglmaud0142.redhouse.hg/LMService/Service.svc/"/&gt;<br/>sadd key="Serviceur1" value="https://idisglmaud0142.redhouse.hg/LMService/Service.svc/"/&gt;<br/>sadd key="Serviceur1" value="https://idisglmaud0142.redhouse.hg/LMService/Service.svc/"/&gt;<br/>sadd key="Serviceur1" value="https://idisglmaud0142.redhouse.hg/LMService/Service.svc/"/&gt;<br/>sadd key="Serviceur1" value="https://idisglmaud0142.redhouse.hg/LMService.svc/"/&gt;<br/>sadd key="Serviceur1" value="https://idisglmaud0142.redhouse.hg/LMService.svc/"/&gt;<br/>sadd key="Serviceur1" value="https://idisglmaud0142.redhouse.hg/LMService.svc/"/&gt;<br/>sadd key="Serviceur1" value="https://idisglmaud0142.redhouse.hg/LMService.svc/"/&gt;<br/>sadd key="Serviceur1" value="https://idisglmaud0142.redhouse.hg/LMService.svc/"/&gt;<br/>sadd key="Serviceur1" value="https://idisglmaud0142.redhouse.hg/LMService.svc/"/&gt;<br/>sadd key="Serviceur1" value="https://idisglmaud0142.redhouse.hg/LMService.svc/"/&gt;<br/>sadd</pre> |                                                           |                                                            |              |                            |                |             |  |  |  |  |  |
|                                                                                                    | <pre></pre>                                                                                                    |                                                           |                                                            |              |                            |                |             |  |  |  |  |  |
|                                                                                                    | <u> </u>                                                                                                    |                                                           |                                                            |              |                            |                |             |  |  |  |  |  |
| 4.                                                                                                    | Save and exit.                                                                                                    |                                                           |                                                            |              |                            |                |             |  |  |  |  |  |
|                                                                                                    |                                                                                                    |                                                           |                                                            |              |                            |                |             |  |  |  |  |  |
|                                                                                                    |                                                                                                    |                                                           |                                                            |              |                            |                |             |  |  |  |  |  |

SQL Diagnostic Manager for SQL Server performance monitoring, alerting, and diagnostics for SQL Server.

IDERA | Products | Purchase | Support | Community | Resources | About Us | Legal